## 培生中文電子書(PEARSON Taiwan Education)使用指引

一、資料庫簡介

培生中文電子書收錄由 Pearson 集團旗下金融時報出版社、華頓商學院出版 社等歐美最具影響力與專業地位的出版品,主題涵蓋投資分析、市場銷售、 供應鏈管理、企業溝通、顧客關係管理、生產管理等。

二、連線網址

http://www.igpublish.com/pearsonch-ebooks

三、行動載具使用方式

此資料庫可於 iPhone、iPad、iPod 查詢使用。校外連結使用時,請先進行校 外連線設定:<u>在 iPad 設定校外連線步驟</u>。

四、校外使用方式

使用校外連線者,請先進行電子資源校外連線使用服務說明,才可於校外開啟電子書。設定說明請參考: http://web.lib.fcu.edu.tw/library/eresources/er\_outcampus\_services.html

五、本校訂購範圍

本館可使用共51冊電子書,為2002年後出版之圖書。

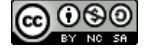

1

六、功能說明

(一) 培生中文電子書首頁介紹

- 功能列:提供回到首頁連結、瀏覽圖書、檢索歷史紀錄、書籤管理、 使用說明及登出系統選項。
- 書籍檢索:提供5種檢索欄位,包含題名、作者、章節名稱、全文 及所有欄位。
- 3. 最新上架。
- 4. 書籍瀏覽功能。

| PEARSON PI                                                  | EARSON EBOOKS                                                                                                    | wered by     |
|-------------------------------------------------------------|----------------------------------------------------------------------------------------------------|--------------|
| 首頁   瀏覽圖書                                                   | 檢索歷史記錄   書簽管理   使用說明   登出系統                                                                                                    |              |
| 書籍檢索                                                        |                                                                                                    |              |
| <ul> <li>2 請選擇檢索欄位</li> <li>○ 題名</li> <li>○ 章節名稱</li> </ul> | <ul> <li>執行検索</li> <li>○ 作者</li> <li>◎ 全文</li> <li>◎ 所有欄位</li> </ul>                                                           |              |
| 3 最新上架                                                      | 86%市場學一前進金磚市場的九大成功法則                                                                                                    |              |
| 86%<br><b>市均易學</b><br>Martin Martin                         | ine son Solution : now to Succeed in the biggest warket opportunity of the N<br>50 Years<br>馬哈楊、斑加著<br>台湾培生教育出版股份有限公司, 2006    | ext          |
| THE REPORT OF A                                             | 作者在本書中指出,已開發國家人口占全球14%,是全世界最富有的人口,但如今這塊市場已<br>飽和,愈來愈不容易獲利。未來五十年最大的商機是,爭取那另外86%的人口,也就是開發中<br>家的人民。然而,這個金磚市場太大、變異太快,要搶進這個新興市場,必須 | !經<br>□國     |
|                                                             |                                                                                                    | <u>a</u> ] 4 |

(二) 檢索功能介紹

1. 查詢功能介紹:

使用者可於首頁上方搜尋欄位輸入欲查詢的關鍵字詞,即可進行搜尋,且可選擇關鍵詞出現的欄位,平台上共提供5種檢索欄位(題名、 作者、全文、章節名稱及所有欄位)。

※注意:如輸入關鍵字內含 in, and, or, not, of 將會被當成布林運算元處理,會擴大或 限制檢索結果,請在輸入關鍵字前先將這些字元排除。

| PEARS | ON PEA                           | ARSON EBOOKS                                         |      | Powered by |
|-------|----------------------------------|------------------------------------------------------|------|------------|
| Ť     | 首頁   瀏覽圖書                        | 檢索歷史記錄   書籤管理   使用說明   登出系統                          |      |            |
| 書籍檢索  | <b>諸選擇檢索欄位</b><br>○ 題名<br>○ 章節名稱 | <ul> <li>(執行檢索)</li> <li>作者</li> <li>所有欄位</li> </ul> | ● 全文 |            |

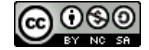

2

- 2. 檢索結果說明:
  - ①、原查詢值。
  - ②、點選書名可下載/進入詳細書目資料。
  - ③、更改顯示方式及新增書籤。

④、於檢索結果內再次檢索。

| PEARSON 首頁                                                                                                    | ARSON EBOOKS<br>〔  瀏覽圖書   檢索歷史記錄   書簽管理   使用説明   登出系統                                                                                              |   | Powered by                                                                                                 |
|----------------------------------------------------------------------------------------------------|----------------------------------------------------------------------------------------------------|---|----------------------------------------------------------------------------------------------------|
| <ul> <li>・ 檢索結果列表</li> <li>・ 檢索結果列表 (現章條件)</li> <li>・ (現章係件)</li> <li>・ (現章係件)</li> <li>・ (現章條件)</li> <li>・ (現章係件)</li> <li>・ (現章係件)</li> <li>・ (現章係件)</li> <li>・ (現章係件)</li> <li>・ (現章係件)</li> <li>・ (現章係件)</li> <li>・ (現章係件)</li> <li>・ (現章条件)</li> <li>・ (現章条件)</li> <li></li></ul> | 1     ま 創新機     4                                                                                                    |   | 3       結案結果列表 / 頁面導覽         ● 檢索記錄管理:       ● 顯示方式:         ● 顯示方式: <b>詳細列</b><br>妻<br>妻                 |
| <mark>突破重置</mark><br>中間の構成の<br>では、<br>でので、<br>でので、<br>で、<br>で、<br>で、<br>で、<br>で、<br>ので、<br>で、<br>ので、<br>ので                                                                                                    | <b>突破重盟 模仿經濟下的創新價值</b><br>哈拉利(Oren Haran)<br>台灣始生軟育出版能紛有限公司出版,2007<br>如今世界各角落不斷上論兩最大眾化、服務被機仿,市場進入門體逐漸瓦解的藏碼。「仿<br>冒,及「大聚化」的現象越來越嚴重。好處是任何人都可以參與,缺點是任 | 4 | <ul> <li>◆快速檢索視窗</li> <li>&gt; 搜尋本次檢索結果</li> <li>● 題名 ○ 作者</li> <li>● 全交 ○ 章節名額</li> <li>● 所有欄位</li> </ul> |

## (三) 瀏覽功能介紹

使用者可以瀏覽所有圖書清單。在此頁面每本書會呈現封面、書 名、作者、出版年,使用者可以點選任一書名查看此書籍的章節內容, 也可以依照主題分類瀏覽。

| PEARSON                                                                  | PEARSON EBO                                                                                                    | OKS                                                                                              |                                                                   | Powered by                                                                                                    |
|--------------------------------------------------------------------------|----------------------------------------------------------------------------------------------------|--------------------------------------------------------------------------------------------------|-------------------------------------------------------------------|----------------------------------------------------------------------------------------------------|
| 賀慨   頁首                                                                  | ·圖書   檢索歷史記錄   書籤管理                                                                                                    | 里   使用說明   登出系統                                                                                  |                                                                   |                                                                                                    |
|                                                                          | 選擇                                                                                                    | 瀏覽主題                                                                                             |                                                                   |                                                                                                    |
|                                                                          | tles / 所有圖書                                                                                                    | []/頁                                                                                             | 面 1 🕶                                                             | 圖書清單                                                                                                    |
| 怒可以點選封面<br>び<br>Relig<br>Relig                                           | ttes / 所有圖書<br>eral, Miscellaneous, Auxiliary<br>sophy / 哲學、宗教<br>ion / 宗教類                                                                                         | and Others / 總類                                                                                  |                                                                   | 完整書目下載                                                                                                    |
| Appli<br>Soci<br>Chinu<br>Worl<br>Lang<br>Art /                          | ral Science / 自然科學類<br>ed Science / 膨用科學類<br>al Sciences / 社會科學類<br>ese History and Geography /<br>d History and Geography / 世<br>uages and Linguistics / 語文<br>美術類 | 中國史地類<br>界史地類<br>類                                                                               |                                                                   | Contraction<br>Contraction<br>Contr |
| <b>監爆資訊載——911事件對<br/>資訊科技的影響</b><br>艾逸率・北翼登著<br>台湾培生教育出版股份有<br>限公司, 2002 | 聚合行銷大趨勢 打動混<br>合型消費者的新新策略<br>億%・湯%、凝色特・核<br>時、微健・易%准等含差<br>台湾塔生教育出版股份有<br>限公司,2002                                                                                  | 後數位時代的經營策略——<br>成就Amazon,BMW,<br>eBay <b>质業的關鍵</b><br>系伯,考個4 <i>卷</i><br>台湾培生教育出版股份有<br>限公司,2002 | <b>電子採購鏈──企業提升競<br/>事力的捷徑</b><br>素爾・尼夫<br>者湾培生教育出版股份有<br>限公司,2002 | 以客為筆的成功法則——以<br>知識管理啓動客戶關係的<br>七大步驟<br>安姆《将·援瓦約<br>台湾塔生教育出版股份有<br>限公司,2002                                                                                                    |

000

(四) 檢索歷史記錄

使用者可利用檢索歷史記錄查看之前所查詢的關鍵字詞,最多可儲存 30 筆紀錄,使用者可以點選「一一」圖示儲存至您的電腦中。

| PEARSON EBOOKS<br>首頁   瀏覽圖書   檢索歷史記錄   書箋管理   使用說明   登出系统 | Powered by                                                |
|-----------------------------------------------------------|-----------------------------------------------------------|
| > 檢索歷史記錄                                                  | 檢索歷史記錄                                                    |
| 檢索歷史列表                                                    | ● 使用選取的記錄進行檢索                                             |
| 1 (如新) AND (创新资格) 日 3                                     | <ul> <li>✓ 記録: 全選 取消</li> <li>结合選取的記錄、使用 AND ▼</li> </ul> |
| 2 創新價值 日 2                                                | ● 首頁 ● 儲存記録 ● 首頁 ● 儲存記録 ● 載入記録                            |
|                                                           |                                                           |

(五) 書籤管理

使用者可以將感興趣的頁數,透過點選圖示將該頁加入至書籤中, 之後再點選功能列上的書籤管理,即可看到加入書籤的內容。

| 檢索結   | 果列表                                                                                                    |                                                                                                    |
|-------|----------------------------------------------------------------------------------------------------|----------------------------------------------------------------------------------------------------|
| 索結果列表 | /搜尋條件; <mark>傳通</mark>                                                                                                    | <ul> <li>結索結果列表 / 頁面導覽</li> <li>○ 檢索記錄管理:</li> </ul>                                                                                                    |
| - 24  | 86%市場學一前進金磚市場的九大成功法則                                                                                                    | 1-5         6-10         11-15         16-20         21-2           26-30         31-35         36-40         41-45           ◄         1-5         ✔         ▶                                                                                                    |
| 164   |                                                                                                    | ◆ 顯示方式: 詳細 <b>筒易</b><br>列表 列表                                                                                                    |
| 2     | 作者在本書中指出,已開發國家人口占全球14%,是全世界最富有的人口,但如今這鄉市場已<br>徑納和,愈來愈不容易獲利。未來五十年最大的兩機是,爭取那另外86%的人口,也就是開發<br>中國家的人民。然而,這個全導市場太大、變異太快,要描述這個新興市場,必須 | <ul> <li>✔ 記錄: 全選 取消 反向選取</li> <li>② 書</li> <li>● 第</li> <li>● 第</li> <li>● ● ●</li> <li>● ●</li> <li>●</li> <li>● ●</li> <li>●</li> <li>●</li> <li< td=""></li<></ul> |
|       | 同作者简介譯者简介                                                                                                    | 理:                                                                                                    |
| 1     | 頁面 9                                                                                                    |                                                                                                    |
|       | YES     如何管理建譯作有:《競爭大未來》、《消費者王朝》、《樂在<br><b>鴻</b> 》、《與                                                                            | ● 快速檢索視窗                                                                                                    |
|       | 🗊 推薦序 台灣品牌「走出去」的思考                                                                                                    | ✓ 搜尋本次檢索結果                                                                                                    |
| 2     | 頁面 18                                                                                                    |                                                                                                    |
|       | 86%市場學敲下金碑市場的九大成功法則策 略 要 <b>清 通</b> , 併 購 始 末 也 要 <b>清 通</b> , 而 且 要 有 計<br>童 有 系 統 的 <b>清 通</b> , 才 能 將                         | ○ 題名 ○ 作者                                                                                                    |

## (六) 閱讀文章功能介紹

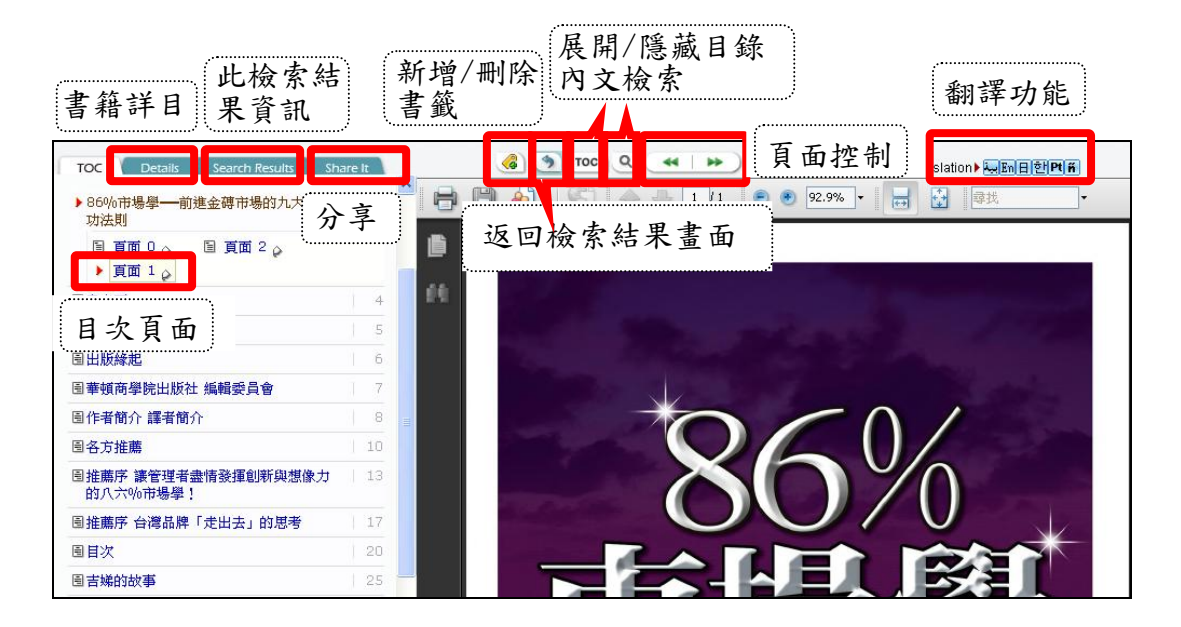

【諮詢管道】 逢甲大學圖書館一樓參考櫃台 04-24517250 分機 2683 library@fcu.edu.tw

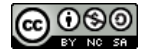